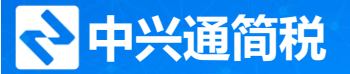

人文税务·陪伴成长

# 电子税务局《企业所得税(年报)》申报流程及常 见问题 直播马上开始

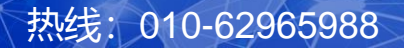

网址: www.62212366.com

# 关于中兴通-呼叫中心

#### 北京中兴通网络科技股份有限公司是税务信息化和财税服务的综合服务提供商,业务覆盖全 国22个省及副省级税务机关。

在北京,中兴通于1996年介入财税业务,并于2003年开始为北京原国税纳税人提供热线接听、 在线协助、驻所现场解答和上门处理等支持服务,北京近80%的纳税人享受来自中兴通的网 络申报、网上认证税控服务和其他网上办税应用的服务。

- 2017年12月,中兴通中标北京市税局网上服务系统呼叫中心建设采购项目第一包(东片区),主
   要负责为纳税人提供电子税务局等网上服务系统相关的自动或人工应答服务,服务至今。
- 2019年5月开始,分别承接昌平、东城、石景、延庆及房山等区域的北京市税务局小呼中心
   12366热线服务,服务至今。

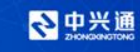

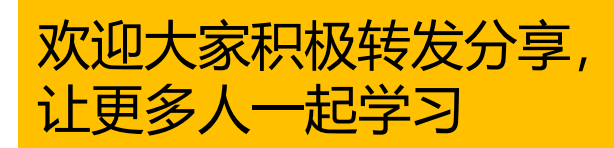

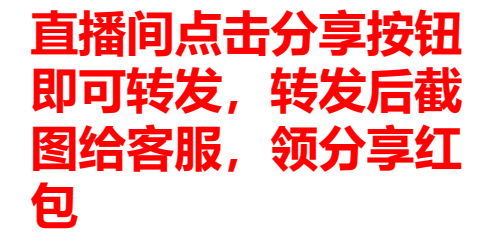

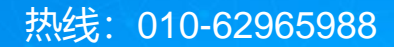

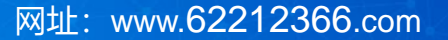

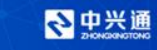

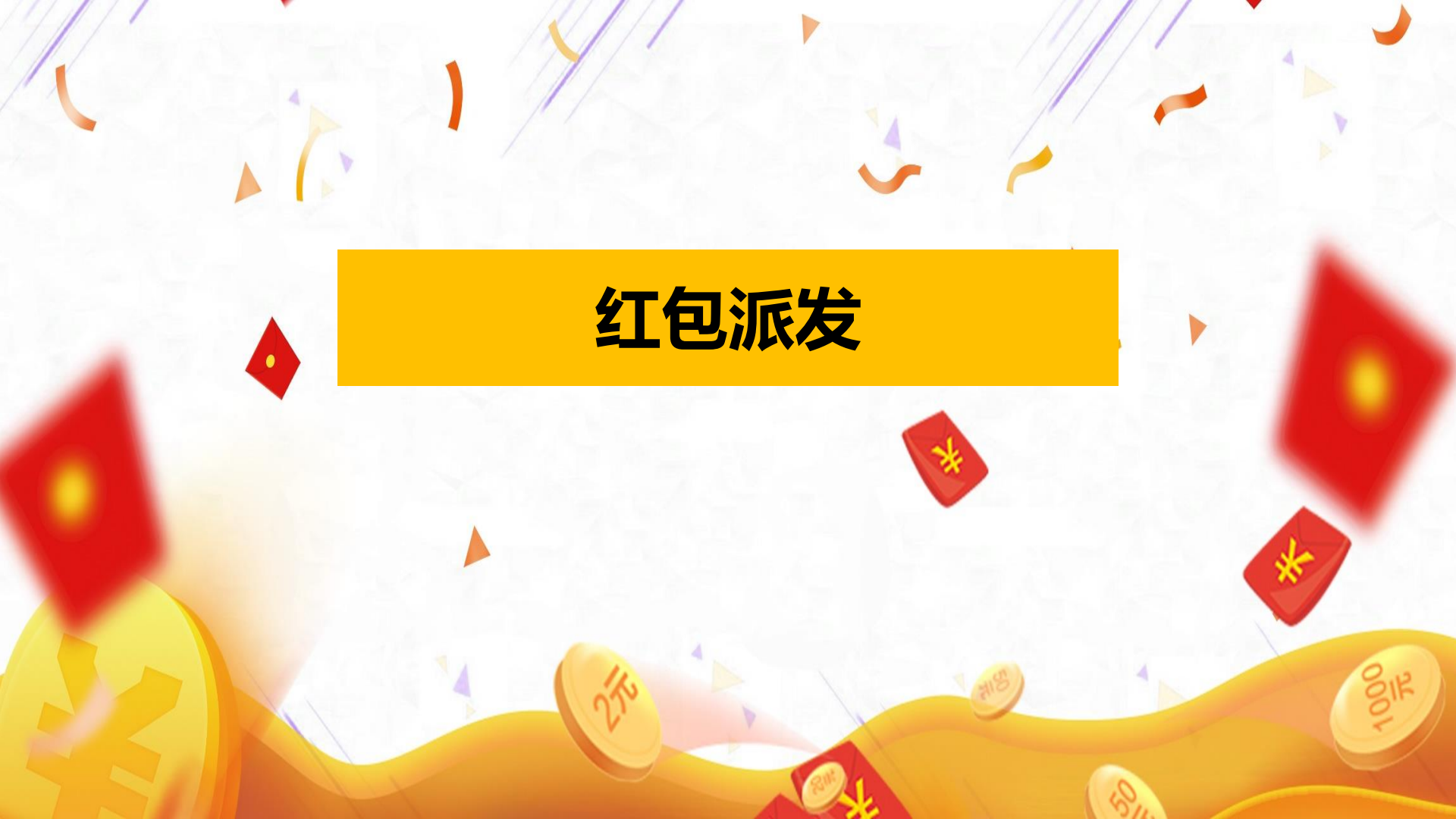

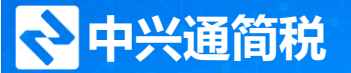

# 电子税务局《企业所得税(年报)》 申报流程及常见问题

主讲:中兴通•呼叫中心

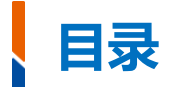

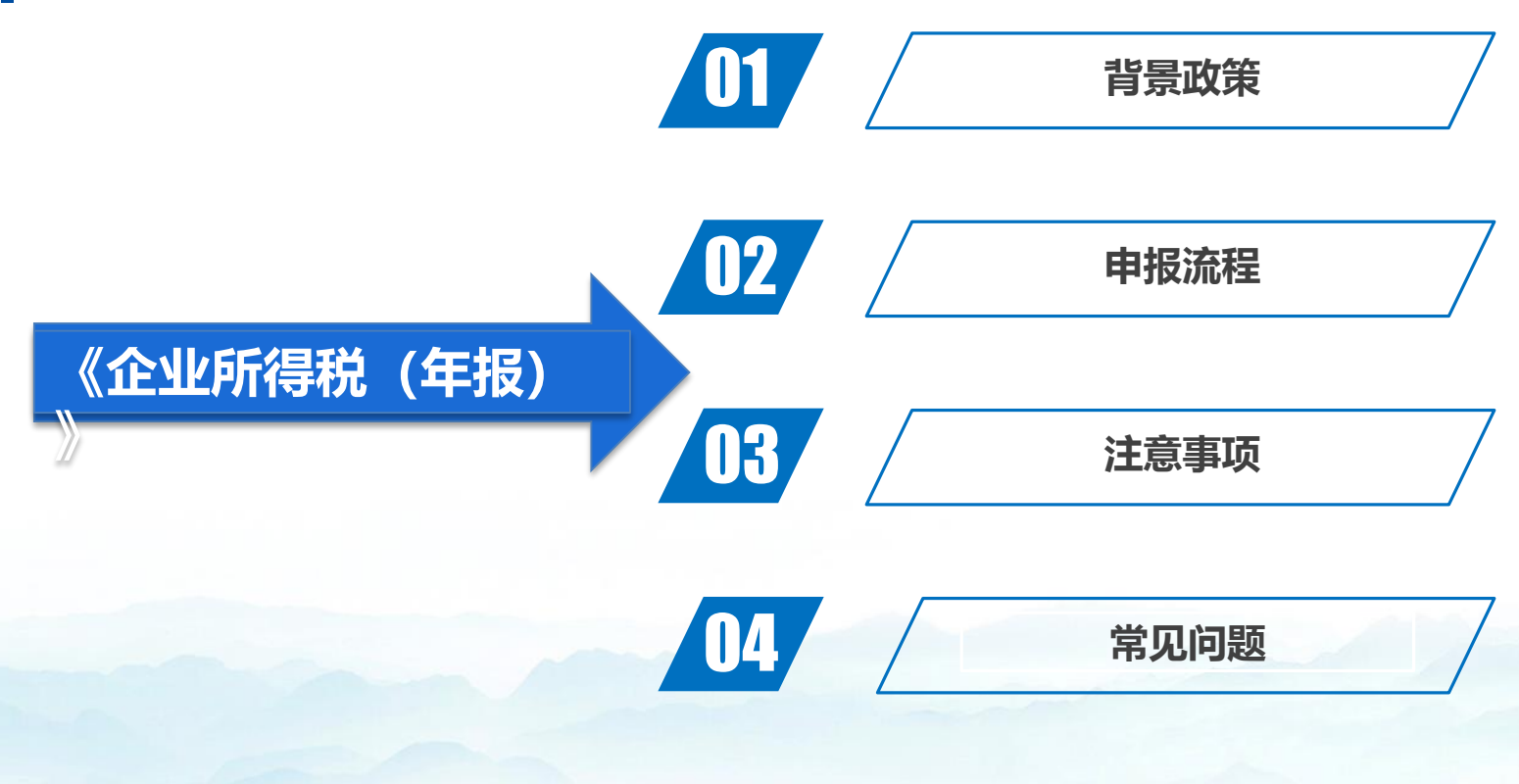

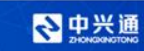

# 01 背景政策

- 为贯彻落实《中华人民共和国企业所得税法》及有关税收政策,进一步优化办税服务,税务总局近日发布《国家税务总局关于企业所得税年度汇算清缴有关事项的公告》(国家税务总局公告2021年 第34号,以下简称《公告》)。《公告》适用于2021年度及以后年度企业所得税汇算清缴,对部分表单和填报说明进行修订,并优化企业所得税汇算清缴多缴税款处理方式。
- 为减轻纳税人办税负担,避免占压纳税人资金,自2021年度企业所得税汇算清缴起,<u>纳税人在纳税</u>
   <u>年度内预缴企业所得税税款超过汇算清缴应纳税款的,不再抵缴其下一年度应缴企业所得税税款</u>。
   <u>纳税人应及时申请退税</u>,主管税务机关应及时按有关规定办理退税。

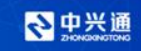

#### (一) 支持小型微利企业发展

财政部、税务总局发布《关于实施小微企业和个体工商户所得税优惠政策的公告》(2021年第12号),对小型微利企业年应纳税所得额**不超过100万元**的部分,在 《财政部 税务总局关于实施小微企业普惠性税收减免政策的通知》(财税〔2019〕13号)第二条规定的优惠政策基础上,**再减半征收企业所得税。** 

#### (二) 激励企业加大研发投入

1、财政部、税务总局发布《关于进一步完善研发费用税前加计扣除政策的公告》(2021年第13号),制造业企业开展研发活动中实际发生的研发费用,未形成无形 资产计入当期损益的,在按规定据实扣除的基础上,自2021年1月1日起,**再按照实际发生额的100%在税前加计扣除**;形成无形资产的,自2021年1月1日起,**按照** 无形资产成本的200%在税前摊销;

2、是税务总局发布《关于进一步落实研发费用加计扣除政策有关问题的公告》(2021年第28号),增设简化版研发支出辅助账和研发支出辅助账汇总表样式。

#### (三) 支持集成电路企业、软件企业高质量发展

国家发展改革委、工业和信息化部、财政部、海关总署、税务总局联合制发《关于做好享受税收优惠政策的集成电路企业或项目、软件企业清单制定工作有关要求的通知》(发改高技〔2021〕413号),明确享受税收优惠政策的集成电路企业或项目、软件企业清单制定工作有关程序,以及享受税收优惠政策的企业条件和项目标准。

#### (四) 推动创业投资发展

财政部、税务总局、发展改革委、证监会联合制发《关于上海市浦东新区特定区域公司型创业投资企业有关企业所得税试点政策的通知》(财税〔2021〕53号), 对上海市浦东新区特定区域内公司型创业投资企业,转让持有3年以上股权的所得占年度股权转让所得总额的比例超过50%的,按照年末个人股东持股比例减半征收 当年企业所得税;转让持有5年以上股权的所得占年度股权转让所得总额的比例超过50%的,按照年末个人股东持股比例免征当年企业所得税。

#### (五) 完善企业所得税优惠目录

财政部、税务总局、国家发展改革委、生态环境部联合制发《关于公布〈环境保护、节能节水项目企业所得税优惠目录(2021年版)〉以及〈资源综合利用企业 所得税优惠目录(2021年版)〉的公告》(2021年第36号),更新适用企业所得税优惠政策的环境保护、节能节水项目目录及综合利用的资源、产品、技术标准等。

## 企业所得税年度纳税申报表主要修订内容摘要

- ・ 对以下表单样式及填报说明进行修订:
- 《企业所得税年度纳税申报基础信息表》 (A000000)
- 《中华人民共和国企业所得税年度纳税申报表(A类)》(A100000):将该事项由《减免所得税优惠明细表》(A107040)调整至《中华人民共
- 和国企业所得税年度纳税申报表(A类)》(A100000),并增加第38行"本年实际应补(退)所得税额",用于计算享受优惠政策后实际应纳所得税额。
- 《资产折旧、摊销及纳税调整明细表》 (A105080)
- 《免税、减计收入及加计扣除优惠明细表》 (A107010)
- 《所得减免优惠明细表》 (A107020)
- 《减免所得税优惠明细表》 (A107040) : 将民族自治地区企业所得税地方分享部分减免优惠事项调整至《中华人民共和国企业所得税年度纳税申报表
- (A类)》 (A100000) 填报
- 《软件、集成电路企业优惠情况及明细表》(A107042):
- 《境外所得纳税调整后所得明细表》 (A108010)
- 《跨地区经营汇总纳税企业年度分摊企业所得税明细表》(A109000)
- · 对以下表单的填报说明进行修订:

《研发费用加计扣除优惠明细表》 (A107012) : 调整"其他相关费用"限额计算公式;依照辅助账设立的不同样式,调整表内行次计算规则。

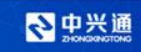

企业从事农林牧渔业项目、国家重点扶持的公共基础设施项目、符合条件的环境保护、节能节水项目、符合条件的技术转让、集 成电路生产项目、其他专项优惠等所得额应按法定税率25%减半征收,同时享受小型微利企业、高新技术企业、技术先进型服务企业、 集成电路线生产企业、重点软件企业和重点集成电路设计企业等优惠税率政策,对于按优惠税率减半叠加享受减免税优惠部分,进行 调整。叠加享受减免税优惠金额的计算公式如下:

A=需要进行叠加调整的减免所得税优惠金额;

B=A×[(减半项目所得×50%)÷(纳税调整后所得-所得减免)];

叠加享受减免税优惠金额=A和B的孰小值。

其中,需要进行叠加调整的减免所得税优惠金额为《减免所得税优惠明细表》(A107040)中第1行到第28行的优惠金额,不包括免税行次和第21行。

建议纳税人在申报时关注以下两方面:

- 1、可以同时享受两类优惠政策时,建议纳税人根据自身实际情况综合分析,选择优惠力度最大的处理方式;
- 2、纳税人通过电子税务局申报,申报系统将帮助纳税人自动计算叠加享受减免税优惠,无需纳税人再手动计算。

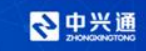

# 02 申报流程

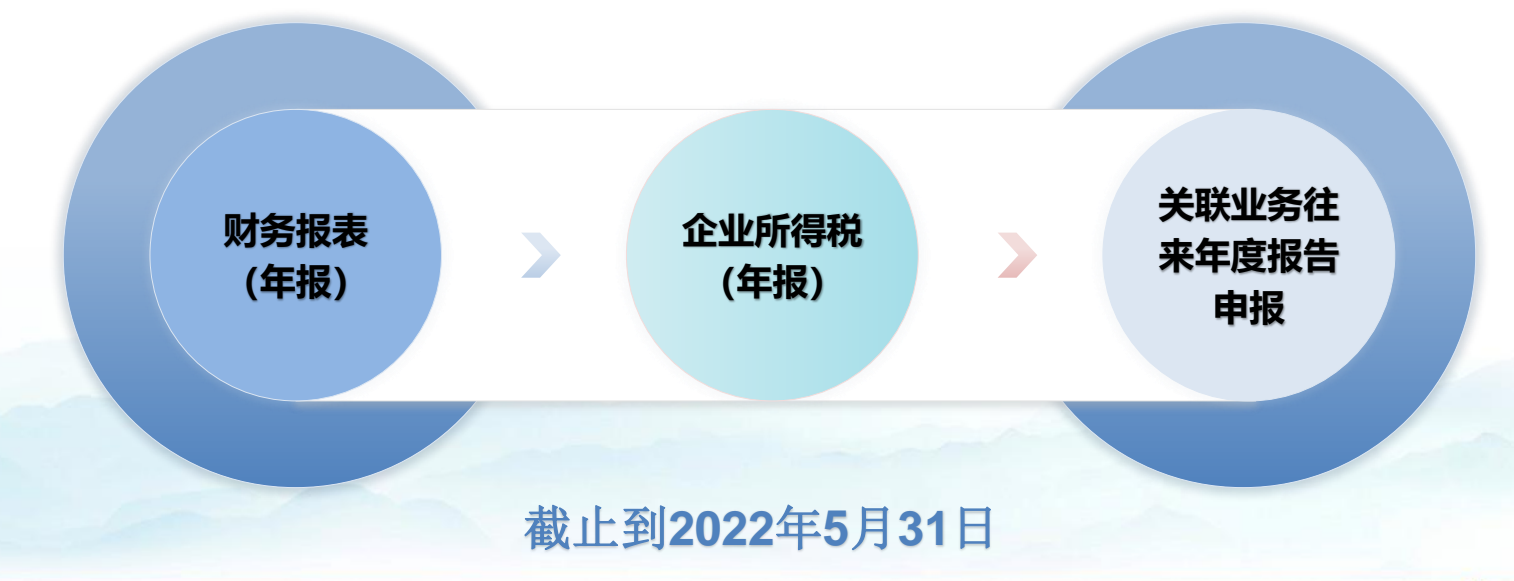

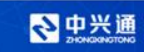

#### 电子税务局税-财务报表(年报)操作路径及具体流程截屏图

菜单路径: 电子税务局-【我要办税】-【税费申报及缴纳】-【按期应申报】

| 国家税务总                                                                                         | 局北京   | 市电子税务局                  |          | 请纳              | 俞入需要搜索的内容       | 搜索          | 主页   )<br>1      | 欢迎,北京<br>切换主管税务机 | <br>关 |
|-----------------------------------------------------------------------------------------------|-------|-------------------------|----------|-----------------|-----------------|-------------|------------------|------------------|-------|
| 費申报及缴纳 ◆ 主页<br>申报清册 ~                                                                         |       | 按期应申报                   |          |                 |                 |             |                  |                  |       |
| 按期应申报                                                                                         | 申报月份  | 2022-03                 |          |                 |                 |             |                  | 重置申              | 报清册   |
| 逾期申报                                                                                          | 税费申   | 报                       |          |                 |                 |             |                  |                  |       |
| 其他申报                                                                                          | 序号    | 征收项目                    | 征收品目     | 税 (费) 款所<br>属期起 | 税 (费) 款所<br>属期止 | 申报期限        | 申报日期             | 操作               | C     |
| 曾值税一般纳税人"报退                                                                                   | 1     | 财产和行为税合并申报              |          |                 |                 |             |                  | 填写申报表            | C     |
|                                                                                               | 2     | 居民企业(查账征收)企业所<br>得税年度申报 | 应纳税所得额   | 2021-01-01      | 2021-12-31      | 2022-05-31  |                  | 填写申报表            | C     |
|                                                                                               | 3     | 残疾人就业保障金                | 残疾人就业保障金 | 2021-01-01      | 2021-12-31      | 2022-09-30  |                  | 埴写申报表            | C     |
|                                                                                               | 财务报   | 表报送                     |          |                 |                 |             |                  |                  |       |
| 1上 行 期 甲 版 ( 瑁 値 税 、 増 値 税 代 加 代    加 数 の 、 加 数 の 、 加 数 の 、 の 、 の 、 の 、 の 、 の 、 の 、 の 、 の 、 の | 序号    | 财务、会计制度                 | 财务报表报送小类 | 报送所属期;          | 起 报送所属期         | 止报送期限       | R<br>R<br>送<br>E | 期操               | ۴     |
| 自报作废                                                                                          | 1     | 小企业会计准则                 |          | 2021-01-0       | 1 2021-12-3     | 31 2022-05- | 31               | <b>埴</b> 写!      | 财报    |
|                                                                                               | 日志中日二 | _                       |          |                 |                 |             |                  |                  |       |

#### 电子税务局税-财务报表(年报)操作路径及具体流程截屏图

#### 检查种类选择,点击下一步,进入报表填写界面,根据实际情况填写后点击"保存"

#### 后, 点击"申报"

| 小企业会计准则财报     |   |                 | 财务数据 | <b>弱入 暂存</b> | 保存重置       | 申报  财报          | 转换   | 上传文件 | 下载模板 | 上传附注      |
|---------------|---|-----------------|------|--------------|------------|-----------------|------|------|------|-----------|
| 报表列表          | ۲ |                 |      |              |            |                 |      |      |      |           |
|               |   |                 |      | 资产负          | 债表 (适用执行/  | 小企业会计准则         | 的企业) |      |      |           |
| <i>资产</i> 负债表 |   |                 |      |              |            |                 |      |      |      |           |
| 利润表_年报        |   |                 |      | 所属期起         | 2021-01-01 | 所属期止 2021-12-31 |      |      |      |           |
| 现余流量表 年报      |   | 报送日期: 2022-03-1 | 4    |              |            |                 |      |      |      |           |
|               |   | 纳税人识别号: 91110   | 1    |              |            |                 |      |      |      | 会小企01表    |
|               |   | 纳税人名称: 北京       | خ    | 有限公司         |            |                 |      |      |      | 单位:元      |
|               |   | 资产              | 行次   | 期末余額         | 年初余额       | 负债和所有者权益        | 行次   | 期末余额 |      | 年初余额      |
|               |   | 流动资产:           |      |              |            | 流动负债:           |      |      |      |           |
|               |   | 货币资金            | 1    | 0.00         | 0.00       | 短期借款            | 31   |      | 0.00 | 0.00      |
|               |   | 短期投资            | 2    | 0.00         | 0.00       | 应付票据            | 32   |      | 0.00 | 0.00      |
|               |   | 应收票据            | 3    | 0.00         | 0.00       | 应付账款            | 33   |      | 0.00 | 0.00      |
|               |   | 应收账款            | 4    | 0.00         | 0.00       | 预收账款            | 34   |      | 0.00 | 0.00      |
|               | < | 预付账款            | 5    | 0.00         | 0.00       | 应付职工薪酬          | 35   |      | 0.00 | 0.00      |
|               |   | 应收股利            | 6    | 0.00         | 0.00       | 应交税费            | 36   |      | 0.00 | 0.00      |
|               |   | 应收利息            | 7    | 0.00         | 0.00       | 应付利息            | 37   |      | 0.00 | 0.00      |
|               |   | 其他应收款           | 8    | 0.00         | 0.00       | 应付利润            | 38   |      | 0.00 | 0.00      |
|               |   | 付買 サカ 医せわ       | 9    | 0.00         | 0.00       | 具他应付款           | 39   |      | 0.00 | 22,873.80 |
|               |   | 具甲: 原材料         | 10   | 0.00         | 0.00       | 具他流动贝质          | 40   |      | 0.00 | 0.00      |

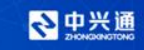

#### 菜单路径: 电子税务局-【我要办税】-【税费申报及缴纳】-【按期应申报】

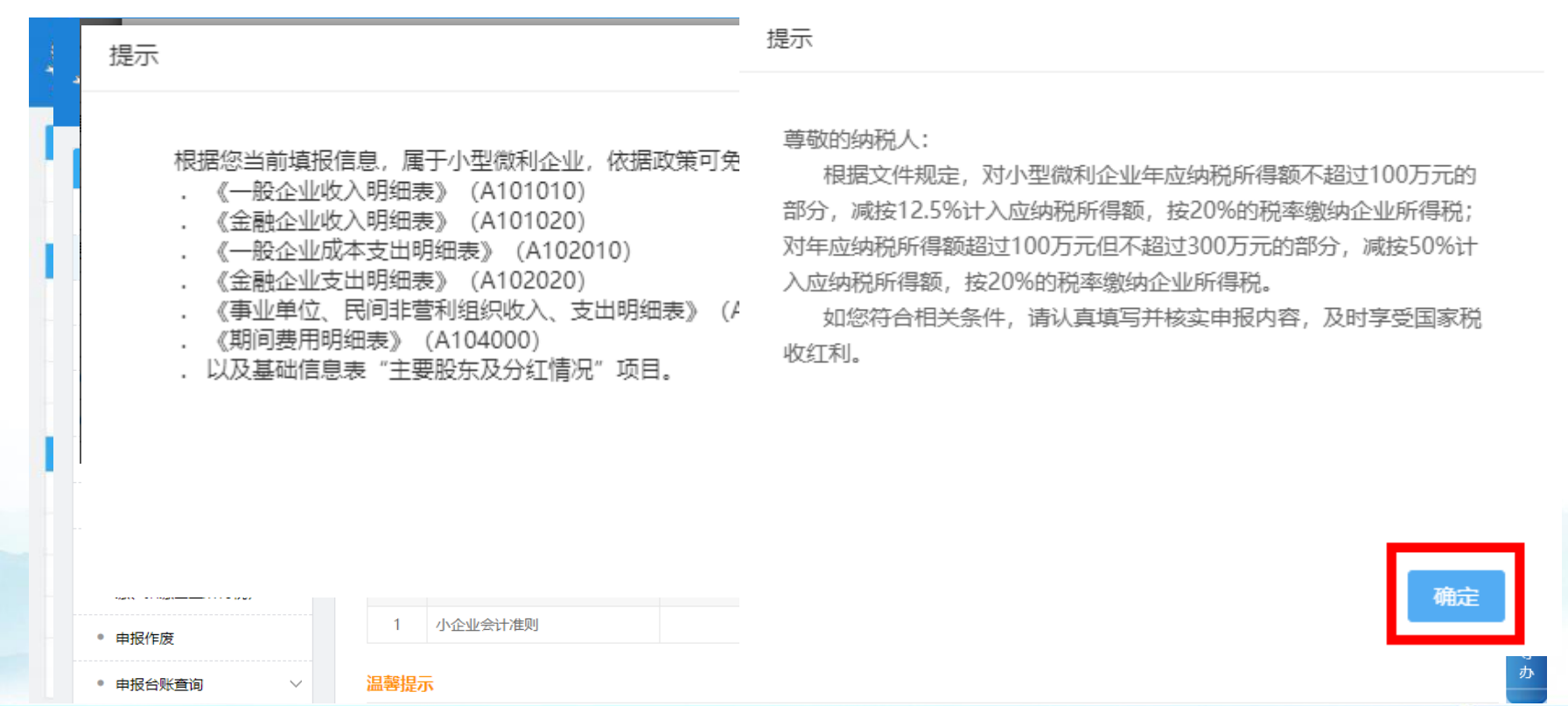

◇ 中兴通 ZHONKERONOTONO

## 确定后如实填写《企业所得税年度纳税基础信息表》,填写完毕后点击【保存】,

#### 点击【获取初始化数据】可重新获取数据,相当于刷新数据;

#### 企业所得税年度纳税申报基础信息表

#### 企业所得税年度纳税申报基础信息表

#### 基本经营情况 (\* 为必填项)

| *101纳税申报公                           | 企业类型 (填写代码)                        | 1                     | 00非跨地区                               | 時地区经营企业                     |                       |        |            | × 1               | 102分支机构就地纳税比例 (%)         |                |       | 0.00%            |  |
|-------------------------------------|------------------------------------|-----------------------|--------------------------------------|-----------------------------|-----------------------|--------|------------|-------------------|---------------------------|----------------|-------|------------------|--|
| *103资产总额                            | (續写平均值,单位                          | : 万元) 0. <sup>-</sup> | 10                                   |                             |                       |        |            | •                 | 104从业人数(值                 | 写平均值,单位:人)     |       | 2                |  |
| 105所雇国民经                            | 路行业 (填写代码)                         | 8                     | 040 理发及                              | 美容服务                        |                       |        |            | ~ *               | *106从事国家限制或禁止行业           |                |       | ○是●否             |  |
| *107适用会计》                           | 准则或会计制度(填                          | 写代码) 2                | 00 小企业:                              | 业会计准则                       |                       |        |            | ~ *               | *108采用一般企业财务报表格式 (2019年版) |                |       | ●是○否             |  |
| *109小型微利的                           | 企业                                 | ۲                     | 是〇否                                  |                             |                       |        |            | •                 | *110上市公司                  |                |       | 是 (□境内□境外) ☑否    |  |
| 有关涉税事项                              | 情况(存在或者发                           | 生下列事项时必               | 3填)                                  |                             |                       |        |            |                   |                           |                |       |                  |  |
| 201从事股权投资业务                         |                                    |                       | ]是                                   |                             |                       |        | 202存在      | 境外关联交易            |                           |                |       |                  |  |
| 202080165/87/8                      |                                    |                       | 20                                   | 03-1选择采用的境外所得抵约             | 电方式                   |        |            | ○分面               | (地区) 不分项 C                | )不分国 (地区) 不分项( | )쥼    |                  |  |
| 2033891971918                       | 10.<br>10.                         |                       | 20                                   | 03-2新増境外直接投资信息              |                       |        |            | □是 ()             | 产业类别: 〇旅湖                 | № ○現代服务业 ○高新   | 技术产业) |                  |  |
| 204有限合伙制                            | 间创业投资企业的法人                         | 合伙人                   | C                                    |                             |                       |        | 205创业      | 205创业投资企业         |                           |                |       |                  |  |
| 206技术先进型服务企业类型(填写代码)                |                                    |                       |                                      | ~                           |                       |        | 207非营      | 207非营利组织          |                           |                |       |                  |  |
| 208软件、集成电路企业类型(填写代码)                |                                    |                       |                                      | ~                           |                       |        |            | 209集成             | 209集成电路生产项目类型             |                |       | 內米 □ 65纳米 □ 28纳米 |  |
|                                     |                                    | 21                    | 210-1 2021年 (申报所屬期年度) 入库编号1          |                             |                       | 210-2, | 210-2入库时间1 |                   |                           |                |       |                  |  |
| 21004002011131                      | 112.32                             |                       | 21                                   | 210-3 2022年 (所屬期下一年度) 入库编号2 |                       |        | 210-4,     | :10-4入库时间2        |                           |                |       |                  |  |
| 211宫部技术公                            | 刘冲和记忆居能在度有                         | 放射宫新技术企业              | 21                                   | 211-1 证书编号1                 |                       |        | 211-2%     | 211-2发证时间1        |                           |                |       |                  |  |
| C COMPANISON SEC.                   | 13294-3007174 <u>8763-17</u> 32744 |                       | 21                                   | 211-3 证书编号2                 |                       |        | 211-4发证时间2 |                   |                           |                |       |                  |  |
| 212重组事项税                            | 统外理方式                              |                       | C                                    | □ 一般性 □ 特殊性                 |                       |        |            | 213重组             | 213重組交易类型(填写代码)           |                |       | ~                |  |
| 214重组当事方                            | 5类型 (填写代码)                         |                       | 请                                    | 请选择 イ                       |                       |        |            | 215政第             | 215政策性搬迁开始时间              |                |       |                  |  |
| 216发生政策性                            | #搬迁且停止生产经营                         | 无所得年度                 | C                                    |                             |                       |        |            | 217政第             | 217政策性搬迁损失分期扣除年度          |                |       |                  |  |
| 218发生非货币                            | 5性资产对外投资递延                         | 纳税事项                  | C                                    |                             |                       |        |            | 219非贷             | 219非货币性资产对外投资转让所得递延纳税年度   |                |       |                  |  |
| 220发生技术成                            | <b>北果投资入股递延纳税</b>                  | 事项                    | C                                    | ]是                          |                       |        |            | 221技术成果投资入股递延纳税年度 |                           |                | □是    |                  |  |
| 222发生资产(股权)划转特殊性税务处理事项              |                                    |                       | C                                    |                             |                       |        |            | 223债务重组所得递延纳税年度   |                           |                | □是    |                  |  |
| 224研发支出辅助账样式 〇2015版 〇2021版 〇自行设计 ⑧否 |                                    |                       |                                      |                             |                       |        |            |                   |                           |                |       |                  |  |
| 主要股东及分                              | 红情况(必填项目                           | 1)                    |                                      |                             |                       |        |            |                   |                           |                |       |                  |  |
| 行次 *股东名称 证件种类                       |                                    |                       | 近体号码 *投资比例 当年(決议日)     (共议日)     (共) |                             | 分配的股息、红利等权益<br>投资收益金额 |        |            |                   | 操作                        |                |       |                  |  |

#### 保存后进入表单选择界面,勾选需要填报的报表后点击【下一步】,此处点击

#### 【上一步】可重新返回基础信息表界面

#### 企业所得税年度申报A类

企业所得税年度纳税申报表填报表单

| 表单编号    | 表单名称                    | 是否填报 |
|---------|-------------------------|------|
| A000000 | 企业所得税年度的税申报基础信息表        | ~    |
| A100000 | 中华人民共和国企业所得税年度纳税申报表(A类) |      |
| A101010 | 一般企业收入明细表               |      |
| A101020 | 金融企业收入明细表               |      |
| A102010 | 一般企业成本支出明细表             |      |
| A102020 | 金融企业支出明细表               |      |
| A103000 | 事业单位、民间非营利组织收入、支出明细表    |      |
| A104000 | 期间费用明细表                 |      |
| A105000 | 的形像整项目明细表               |      |
| A105010 | 视同销售和房地产开发企业特定业务的税偏整明细表 |      |
| A105020 | 未按权责发生制确认收入纳税调整明细表      |      |
| A105030 | 投资收益的税储整明组表             |      |
| A105040 | 专项用金财政性资金纳税偏整明细表        |      |
| A105050 | 职工薪酬支出及纳税储整明细表          |      |
| A105060 | 广告费和业务宣传费等跨年度的税储整明细表    |      |
| A105070 | 捐赠支出及纳税储整明组表            |      |
| A105080 | 资产折日、摊销及纳税调整明细表         |      |
| A105090 | 资产损失税前扣除及纳税偏整明短表        |      |
| A105100 | 企业重迫及递延纳税事项的税调整明细表      |      |

激活 Windows 转到"设置"以激活 Windows。

上一步

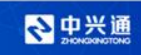

#### 点击【下一步】进入报表填写界面,如实填写后【申报即可】,封面在报表填报 界面,点击【上一步】可返回至表单选择界面。

| 企业所得税年度申报A类                                          |                                                                              | 财务数据导入 暂存 保存 查看PDF                                                     | 上一步 申报 重置 附送资料                         |  |  |  |  |  |
|------------------------------------------------------|------------------------------------------------------------------------------|------------------------------------------------------------------------|----------------------------------------|--|--|--|--|--|
| <b>报表列表</b> 填表说明                                     | 中华人民                                                                         | 3共和国企业所得税年度纳税申报表<br>(A类, 2017年版)                                       |                                        |  |  |  |  |  |
| 《A000000企业星础信息表》<br>《A100000中华人民共和国企业所得税年度纳税申报表(A类)》 | 税款所属期<br>纳税人识                                                                | <ul> <li>副: 2020-01-01 至 2020-12-31</li> <li>副号: (统一社会信用代码)</li> </ul> |                                        |  |  |  |  |  |
| 《A106000企业所得税弥补亏损明细表》<br>《A107040减免所得税优重明细表》         | 纳祝人名称:北京 司<br>金额单位:人民币元(列至角分)<br>董声明:本纳税申报表是根据国家税收法律法规及相关规定值报的,是真实的、可靠的、完整的。 |                                                                        |                                        |  |  |  |  |  |
| K                                                    |                                                                              |                                                                        | 纳税人 (茲章) :<br>2021 年 03 月 17 日         |  |  |  |  |  |
|                                                      | 经办人:                                                                         | 受理人:                                                                   |                                        |  |  |  |  |  |
|                                                      | 经办人身份证号: 11 11                                                               | 受理税务机关 (章) :                                                           |                                        |  |  |  |  |  |
|                                                      | 代理机构签章:                                                                      | 受理日期: 2021-03-17                                                       | <u>激活 Windows</u><br>転到"投票"以激活 Windows |  |  |  |  |  |

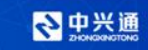

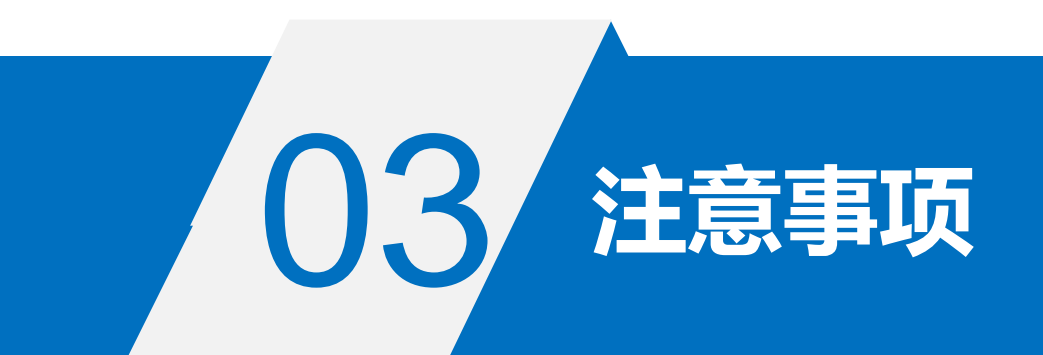

- ① "102分支机构就地纳税比例": "101纳税申报企业类型"为"分支机构(须进行完整年度申报并按比例纳税)"需要同时填报本项。 分支机构填报年度纳税申报时应当就地缴纳企业所得税的比例;
- ② "103资产总额": 纳税人填报资产总额的全年季度平均值, 单位为万元, 保留小数点后2位;
- **具体计算公式如下:**季度平均值=(季初值+季末值)÷2;全年季度平均值=全年各季度平均值之和÷4

年度中间开业或者终止经营活动的,以其实际经营期作为一个纳税年度确定上述相关指标;

- ③ "104从业人数": 纳税人填报从业人数的全年季度平均值, 单位为人。从业人数是指与企业建立劳动关系的职工人数和企业接受的劳务派 遣用工人数之和, 依据和计算方法同 "103资产总额";
- ④ "105所属国民经济行业": 按照《国民经济行业分类》标准, 纳税人填报所属的国民经济行业明细代码
- ⑤ "106从事国家限制或禁止行业": 纳税人从事行业为国家限制和禁止行业的, 选择 "是"; 其他选择 "否"
- ⑥ "107适用会计准则或会计制度":纳税人根据会计核算采用的会计准则或会计制度从《会计准则或会计制度类型代码表》中选择相应的代码填入本项。

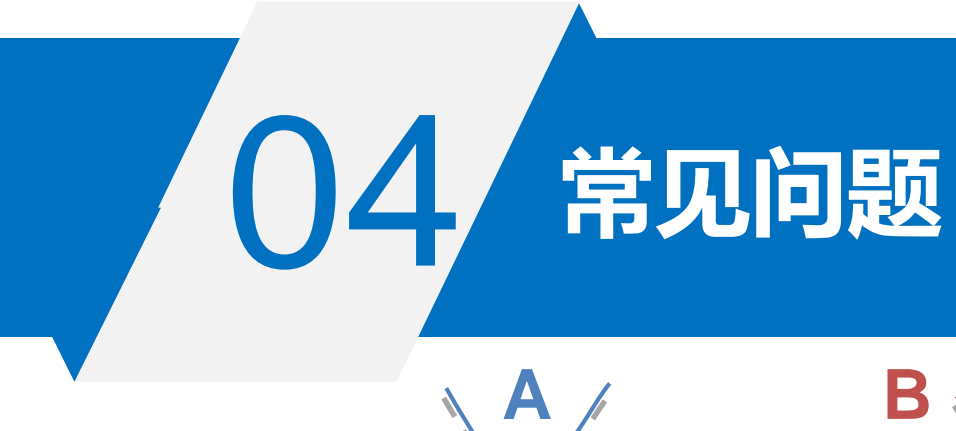

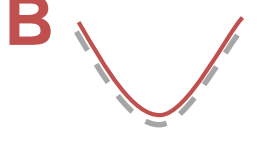

0申报?

应缴款多少?

分支机构如何申报?

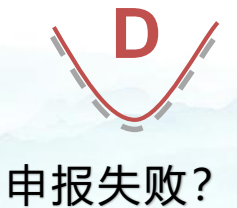

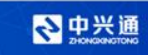

#### 1、企业所得税年报是否可以0申报?

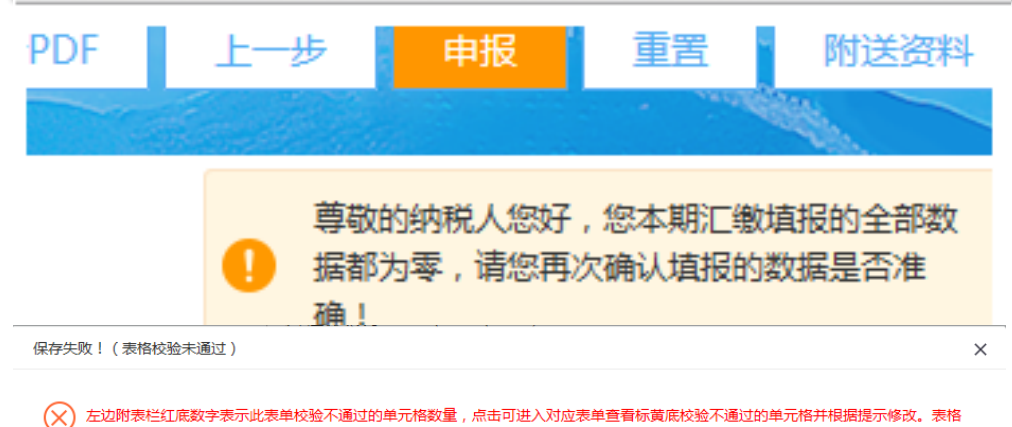

《A100000中华人民共和国企业所得税年度纳税申报表(A类)》:

所有校验诵讨后再保存。

1、尊敬的纳税人您好,您本期汇缴填报的全部数据都为零,请您再次确认填报的数据是否准确!

**问题分析:**企业所得税年报不允许全部数据为0进行申报,可以根据企业实际情况填写相关数据,最后实际应补(退)所得税额为0 **解决方法:**如果实际数据全部为0,需按提

示"尊敬的纳税人您好,您本期汇缴填报的 全部数据都为零,请您再次填报的数据是否 准确",携带纳税所属年度资产负债表、利 润表等会计资料,以及未经营专项说明,联 系税务进行咨询如何申报。

2、年报报表中本期缴款金额从哪里体现?

#### 解决方法: 查看主表第38行"十、实际应补(退)所得税额(一般企业FZ1+FZ3;总机构

#### A109000第21行)"。

| 企业所得税年度申报A类                            |                                                   |                                                         |                                                  | 财务数据导入           | 暂存        | 保存    | 查看PDF | 上一步      | 申报      | 重置                   | 附送资料      |  |  |
|----------------------------------------|---------------------------------------------------|---------------------------------------------------------|--------------------------------------------------|------------------|-----------|-------|-------|----------|---------|----------------------|-----------|--|--|
|                                        | 24                                                |                                                         | 税率 (25%)                                         |                  |           |       |       |          |         |                      | 25%       |  |  |
| ₩₩₩₩₩₩₩₩₩₩₩₩₩₩₩₩₩₩₩₩₩₩₩₩₩₩₩₩₩₩₩₩₩₩₩₩₩  | 25                                                | -                                                       | 六、应纳所得税额 (23×24)        减: 減免所得税额 (填写A107040)    |                  |           |       |       |          |         |                      | 0.00      |  |  |
| 《封面》                                   | 26                                                |                                                         |                                                  |                  |           |       |       |          |         |                      | 0.00      |  |  |
| 《A000000企业基础信自表》                       | 27                                                |                                                         | 减:抵免所得税额 (填写A107050)                             |                  |           |       |       |          |         | 0.0                  |           |  |  |
| (///////////////////////////////////// | 28                                                | も 七、应纳税額 (25-26-27)                                     |                                                  |                  |           |       |       |          | 0.00    |                      |           |  |  |
| 《A100000中华人民共和国企业所得税年度纳                | 29                                                | 29 加: 境外新调应纳新得税额 (填写A108000)                            |                                                  |                  |           |       |       |          | 0.00    |                      |           |  |  |
| 祝申报表(A类)》                              | 30                                                | 应纳税额计算                                                  | 総計算 滅: 境外所得抵免所得税额 (道写A108000)                    |                  |           |       |       |          |         | 0.00                 |           |  |  |
| 《A106000企业所得税弥补亏损明细表》                  | 31 八、实际应纳所得税额 (28+29-30)                          |                                                         |                                                  |                  |           |       |       | 0.       |         |                      |           |  |  |
| 《107010名码 )动针收入及切针扣除伏审明                | 32                                                |                                                         | 减:本年累计实际已缴纳的所得税额(不                               | J (不含地方減免)       |           |       |       |          |         | 4,045                |           |  |  |
| 细表》                                    | 33                                                |                                                         | 九、本年应补(退)所得税額(31-32)                             |                  |           |       |       |          |         | -4,045.0             |           |  |  |
|                                        | 34                                                |                                                         | 其中:总机构分摊本年应补(遗)所得税额(填写A109000)                   |                  |           |       |       |          |         | 0                    |           |  |  |
| 《A107012研发费用加计扣除优惠明细表》                 | < 35                                              | 财政集中分配本年应补(退)所得税額(填写A109000)                            |                                                  |                  |           |       |       |          | 0.00    |                      |           |  |  |
| 《A107040减免所得税优惠明细表》                    | 36                                                |                                                         | 总机构主体生产经营部门分键本年应补(退)所得税额(填写A109000)              |                  |           |       |       |          |         |                      | 0.00      |  |  |
|                                        | FZ1                                               | Z1 中央级收入实际应补 (退) 所得税额 (一般企业33×60%; 总机构 (34+36) *60%+35) |                                                  |                  |           |       |       | -2,427.0 |         |                      |           |  |  |
|                                        | FZ2                                               |                                                         | 地方级收入应补(退)所得税额(一般企业3                             | 3×40%; 总机构 (34+3 | 86) *40%) |       |       |          |         |                      | -1,618.03 |  |  |
|                                        | 37                                                |                                                         | 本年民族自治地区地方分享部分优惠方式                               |                  |           |       |       |          |         | ○免征○减                | 正 ◎否      |  |  |
|                                        | 37.0                                              | _                                                       | 优惠幅度 (0为不减免, 100%为免征)                            |                  |           |       |       |          |         |                      | 0.000000% |  |  |
|                                        | 37.1                                              | 实际缴纳企业所得税计算                                             | 本年应减免金额(一般企业31行×40%×37.0                         | 行"优惠幅度";总机构      | A109000表  | 第18行) |       |          |         |                      | 0.00      |  |  |
|                                        | 37.2                                              | -                                                       | 本年累计已减免金额(本年度4季度预账申报表23.1行,总机构A109000表第19行)      |                  |           |       |       |          | 0.00    |                      |           |  |  |
|                                        | 37.3                                              | _                                                       | 因优惠产生的地方级收入应补(退)金额(一般企业37.1-37.2;总机构A109000第20行) |                  |           |       |       |          |         | 0.00                 |           |  |  |
|                                        | 37.4                                              | 37.4 总机构及分支机构地方级收入全年减免总额 (37.1+A109010篇12列合计)           |                                                  |                  |           |       |       |          | 0.00    |                      |           |  |  |
|                                        | FZ3                                               |                                                         | 地方级收入实际应补(退)所得税额(FZ2-3                           | 7.3)             |           |       |       | ì        | 數活 Win  | dows                 | -1,618.03 |  |  |
|                                        | 38 十、实际症补(退)所得税额(一般企业FZ1+FZ3:总机构A199000篇21行) 特别「混 |                                                         |                                                  |                  |           |       |       | 专到"设置"以  | 激活 Wind | ows <b>.4,045.07</b> |           |  |  |

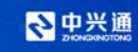

3、分支机构,需要申报哪些所得税年度报表?

**问题分析:** 分支机构在总机构申报成功后,可申报【跨地区经营汇总纳税企业的分支机 构年度纳税申报(2018年版)】 **解决方法:** 分支机构的所得税年报只需要点击【我要办税】-【税费申报及缴纳】-【按 期应申报】-【跨地区经营汇总纳税企业的分支机构年度纳税申报(2018年版)】需要 填写申报,同所得税季报,只有第20、21行分支机构填报部分可填。

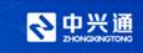

4、企业所得税年度申报的时候提示申报失败,核心征管提示系统级

异常,联系系统及运维人员进一步分析处理?

#### 问题分析:

- 1) 浏览器设置问题
- 2) 表单中存在特殊字符
- 3) 勾选了空白表单

#### 解决方法:

- 1)更换浏览器,360浏览器可切换兼容模式/极速模式;
- 2)检查报表填写时是否有特殊字符,可点击报表右上角"重置",重置会将所有已经填写但未申报的数据清空,不影响已申报数据;
- 3) 不涉及业务的报表在表单中不勾选;
- 4) 如果还是无法解决需要联系所属税务机关窗口查询处理。

注:

- 1)如属总机构企业,分配表不能使用模板导入功能,现分配表中分支机构信息由金三带入,手工填写相应数据申报。
- 2) 企业基础信息表中是否有空格,比例证件号码后面不要有空格、逗号、横杆之类的,如果是外国企业需要填英文的话不要有空格

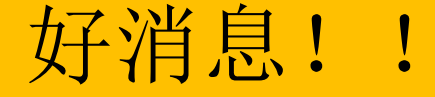

#### 中兴通电子发票小程序于4月21日上线,新增功能如下:

- · "小程序发票查验"
- "资讯模块"
- "发票收藏、转发"

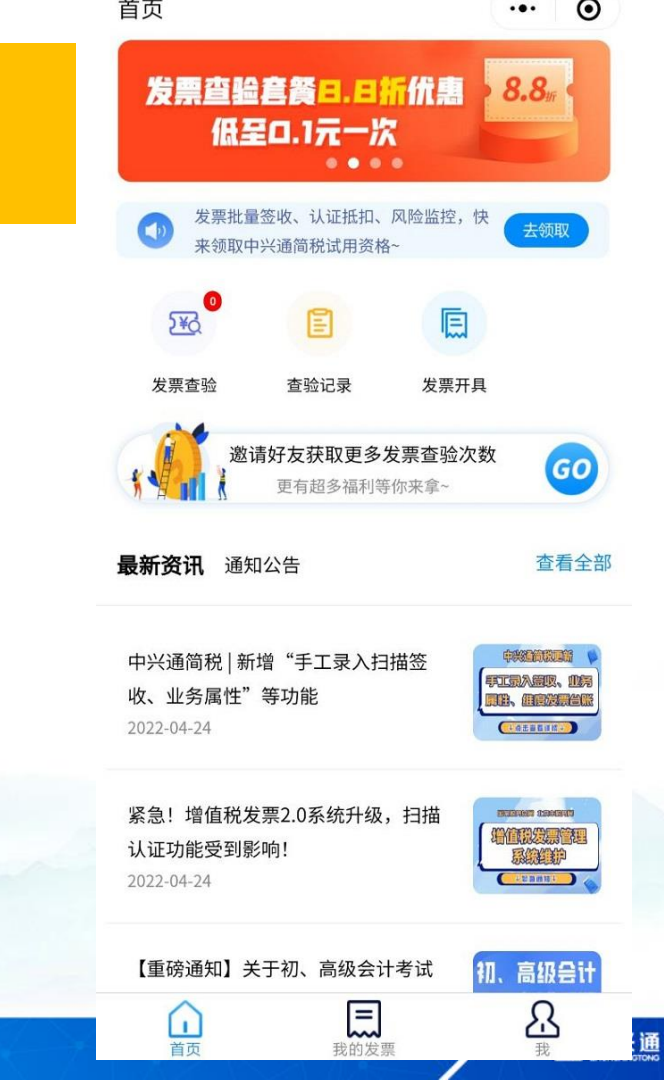

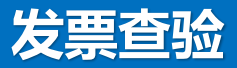

- 不仅支持手工输入查验
- 还支持一键扫码查验
- 发票查验记录

让您更快速便捷查验发票!对已查验的发 票可以通过"发票查验记录"进行查看, 对过往发票查验结果可以快速定位,免去 手工记录的麻烦。

| ■■ 中国移动 マ         | 17:29     | C 100 %   | 0 |   |                                                  |
|-------------------|-----------|-----------|---|---|--------------------------------------------------|
| <                 | 查验记录      | ••• •     | 0 |   |                                                  |
| 北京中兴通网络科<br>销售分公司 | 技股份有限公司海淀 | ¥ 424.78  | 0 |   |                                                  |
| 2022年02月22日       |           | 真票        | D |   |                                                  |
|                   | 杂志社       | ¥ 1415.09 |   |   |                                                  |
| 2021年04月23日       |           | 真票        | _ |   |                                                  |
| 北京                | 有限责任公司    | ¥ 603.55  |   |   |                                                  |
| 2021年10月31日       |           | 真票        |   |   |                                                  |
|                   |           |           |   |   |                                                  |
|                   |           |           |   |   |                                                  |
|                   |           |           | - |   |                                                  |
|                   |           |           |   |   |                                                  |
|                   |           |           |   |   |                                                  |
|                   |           |           |   |   |                                                  |
|                   |           |           |   |   |                                                  |
|                   |           |           |   |   |                                                  |
|                   |           |           |   |   |                                                  |
|                   |           | vConsole  |   | / | ◇中兴通<br>2000/00/00/00/00/00/00/00/00/00/00/00/00 |

17.00

@ 1000/

山中田校古

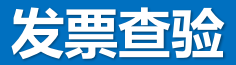

## 如何收费?

#### • 邀请好友免费获取10查验次数

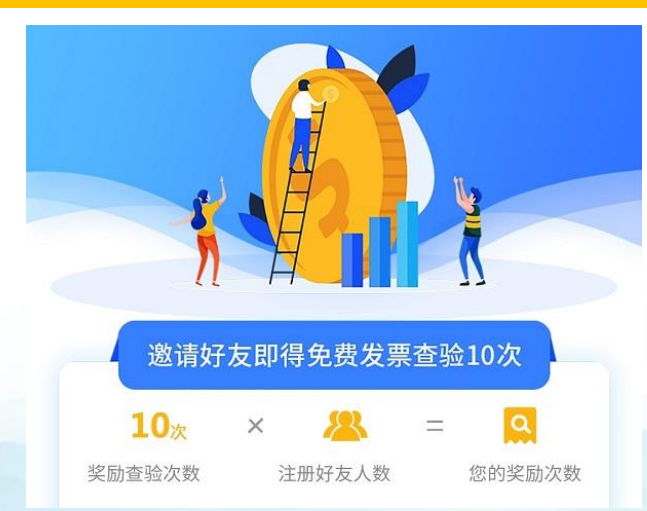

#### • 不邀请好友, 早鸟价9.9元100次

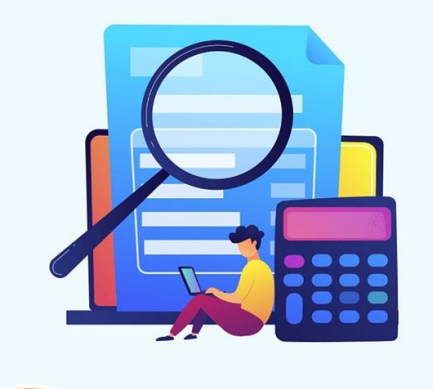

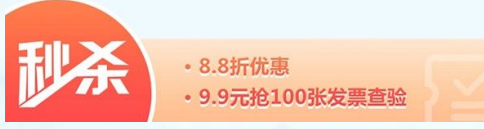

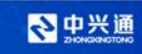

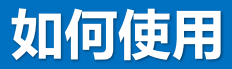

#### 微信搜索:中兴通电子发票小程序

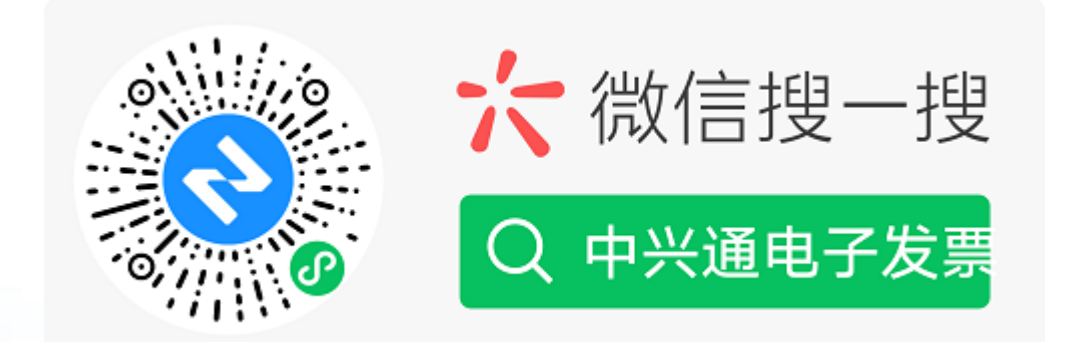

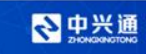

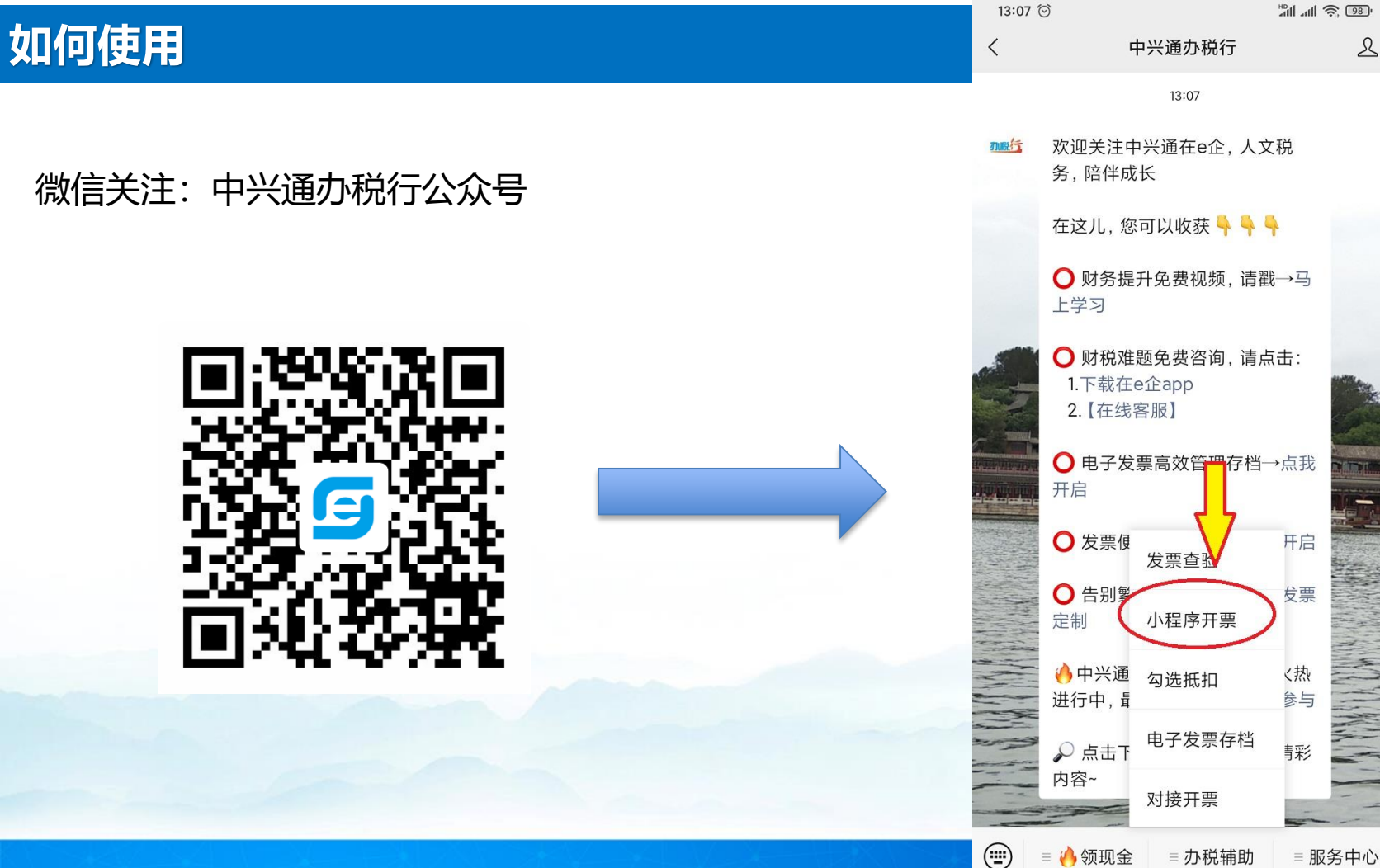

今 中兴通

10 at 1 🔊 🤒

L

# 讨论区可以提问交流哟

#### 服务热线: 010-

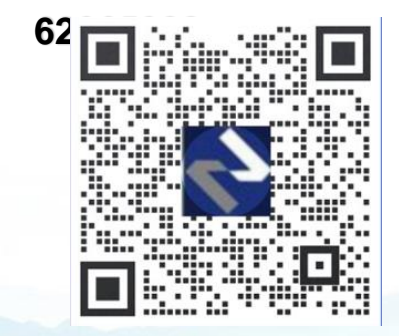

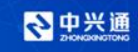

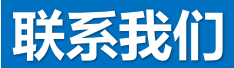

中兴通·呼叫中心热线: 010-62965988 网址: www.62212366.com

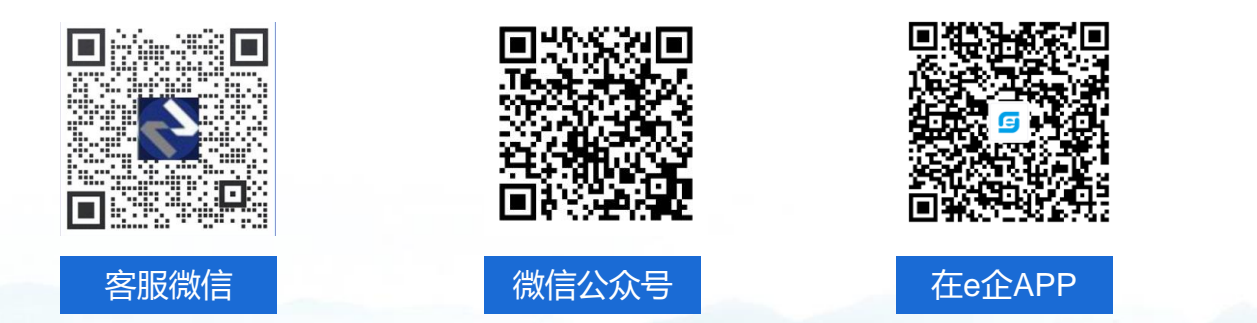

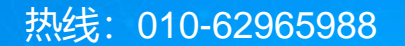

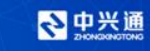

### ◇ 中兴通简税

#### 人文税务·陪伴成长

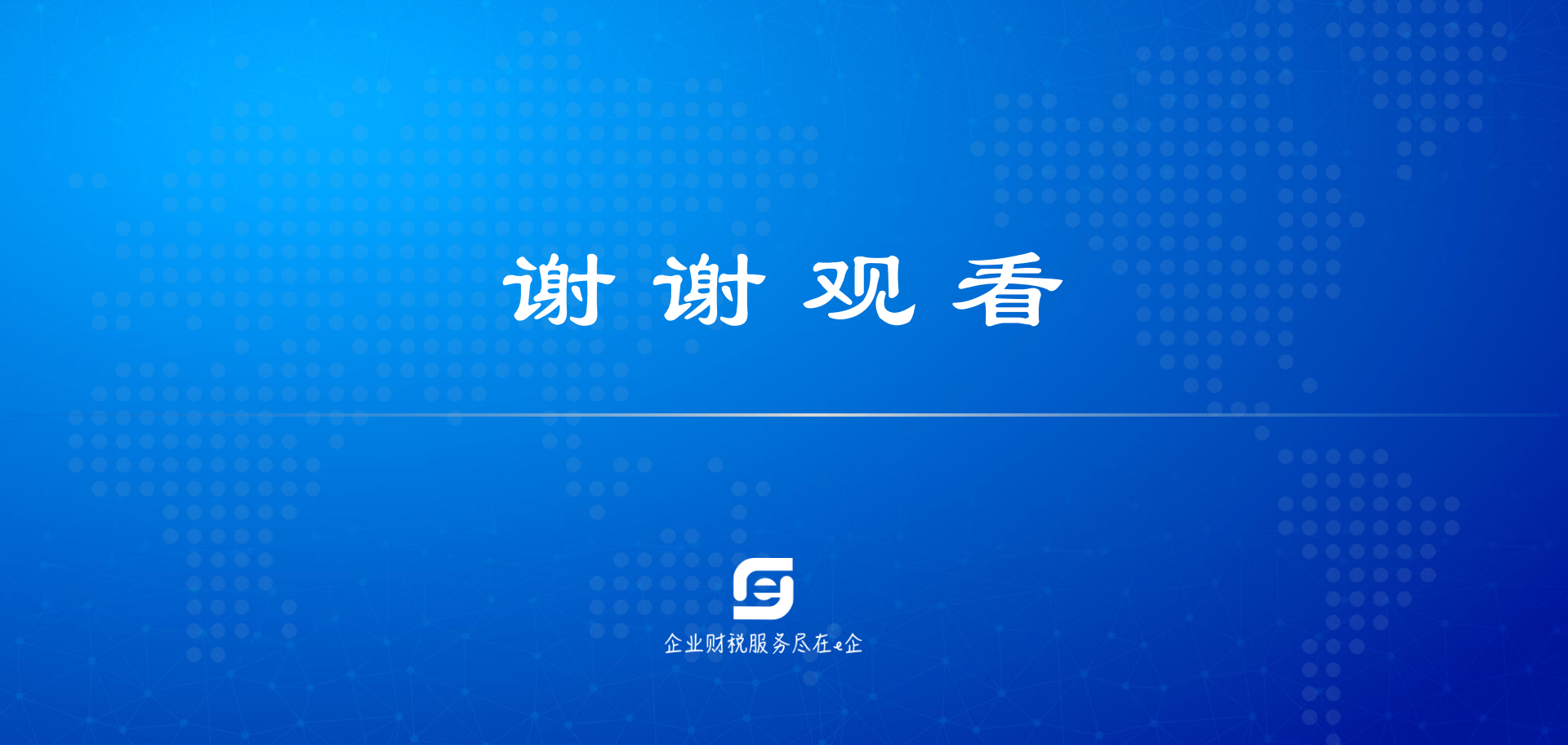